# 7890 气相色谱操作现场培训手册

## 数 据 处 理

2007年12月

点击下面菜单进入数据处理界面;

或者点击左下方的数据处理。

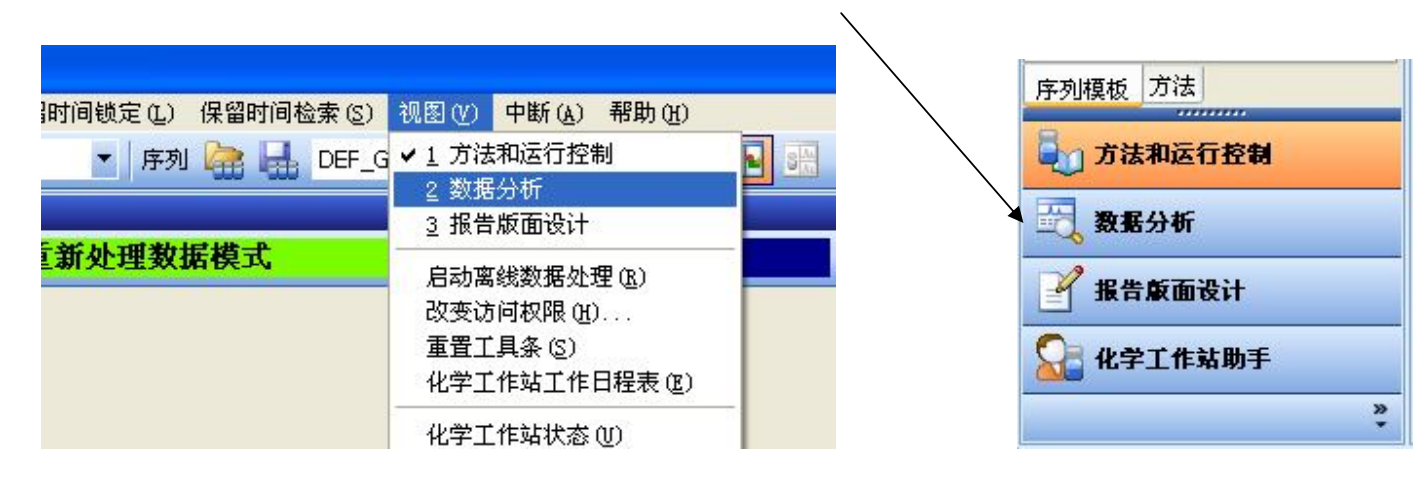

### 一、 调用要处理的数据文件

选择下面菜单调用文件,如果是为了建立校准表,则调用标准品的谱图,先调用最低浓度的。

| 1. 仪番 | 1 (版材 | い: 敷摂  | 分析   |
|-------|-------|--------|------|
| 文件(图) | 序列(S) | 图形 (G) | 积分(2 |
| 调用信   | 号(G)  |        | H.C  |
| 重叠信   | 号(0)  | 1      |      |
| 扣除空   | 白运行也  | )      | 4    |
| 快照 (] | D     |        |      |
| 导入文   | :件(I) | •      |      |
| 导出文   | "件(图) |        |      |

选择文件名称

| 调用信号 : 仪器 1                   |   |                     |   |           |
|-------------------------------|---|---------------------|---|-----------|
| 文件名 (2):                      |   | 文件夹(F):<br>d:\\demo |   | 确定        |
| 100fid20. d                   |   |                     | ~ | 取消        |
| 100fid5.d<br>100fid50.d       |   |                     |   | 帮助(H)     |
| estd1.d<br>estd3.d<br>estd5.d |   | DATA<br>DEMO        |   | 网络        |
| istd1. d<br>istd3. d          | ~ |                     | > |           |
|                               |   | 驱动器(V):             |   |           |
| 文件信息 (I)                      |   | d: DATAPART1        |   | 显示细节(U)>> |

#### 二、 优化谱图

选择下面菜单进入信号选项

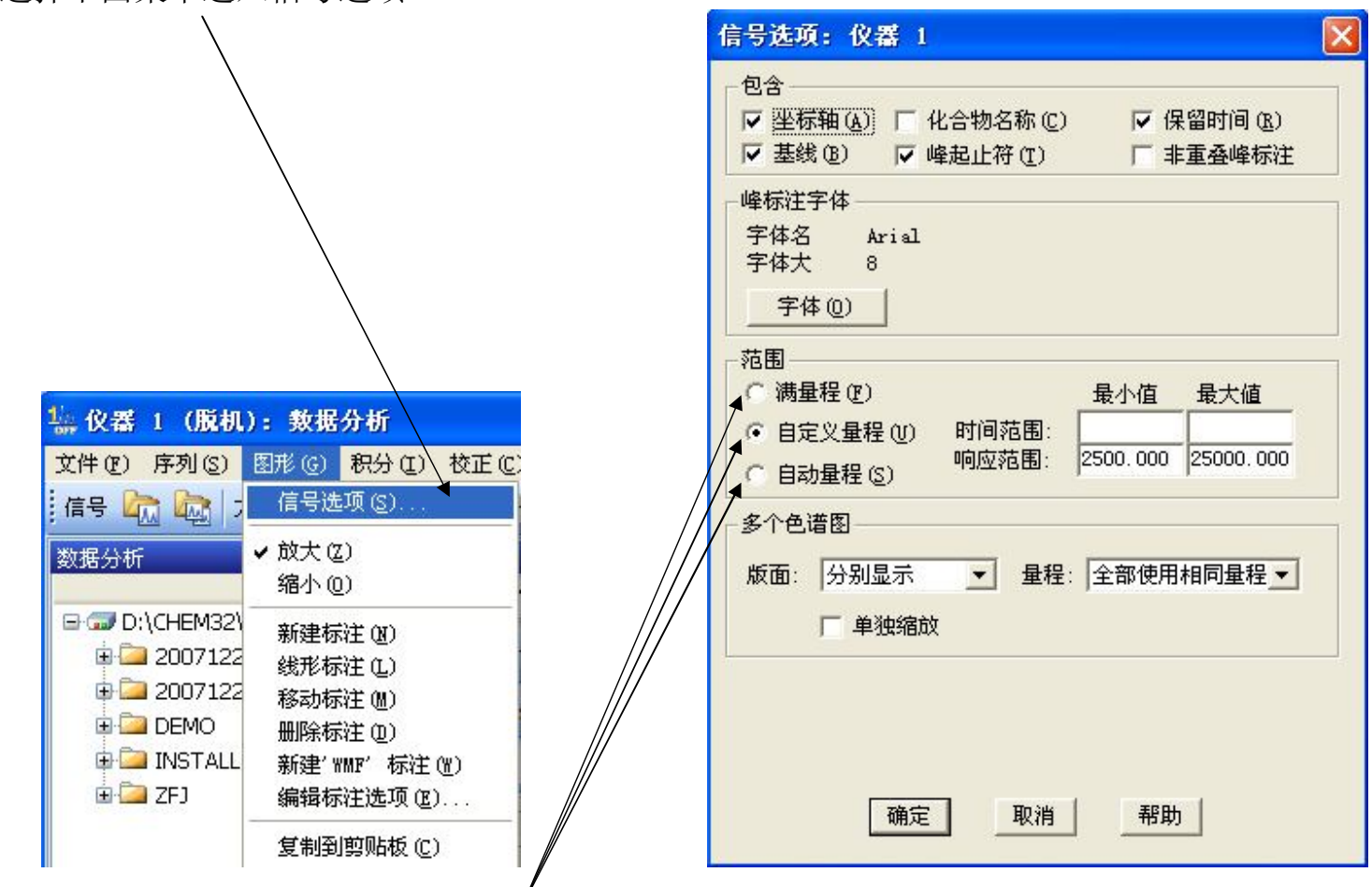

在右图中,选择范围中的三个选项之一。建议多使用自动量程。

如果选择自定义量程,则需要输入时间范围和响应范围,可能需要反复多次才能得到满意的结果。而且对 所有的图谱均使用该量程。

优化后得到满意的图谱,即可进入积分参数设定界面。

## 三、积分参数的设定

## 选择下面菜单进入积分参数设定界面。

| 编 仪器 1 (脱机): 数据     | 分析                                                                |                                      |                |        |  |  |
|---------------------|-------------------------------------------------------------------|--------------------------------------|----------------|--------|--|--|
| 文件(E) 序列(S) 图形(G)   | 积分(L)                                                             | 校正 (C)                               | 报告( <u>R</u> ) | 批处理(B) |  |  |
| 信号 流 🔤 方法 🕞<br>数据分析 | 积分 Q<br>积分事<br>积分结                                                | [)<br>6件(20)<br>2果(28)               |                |        |  |  |
|                     | 自动积<br>划基线<br>负峰 Q<br>切线攏<br>分裂峰<br>删除峰                           | 分 (A)<br>(D)<br>(法 (D)<br>(E)<br>(E) |                |        |  |  |
|                     | 全部峰谷(Y)<br>将手动积分事件复制到方法中(C)<br>应用方法中的手动积分事件(M)<br>删除方法中的手动积分事件(M) |                                      |                |        |  |  |

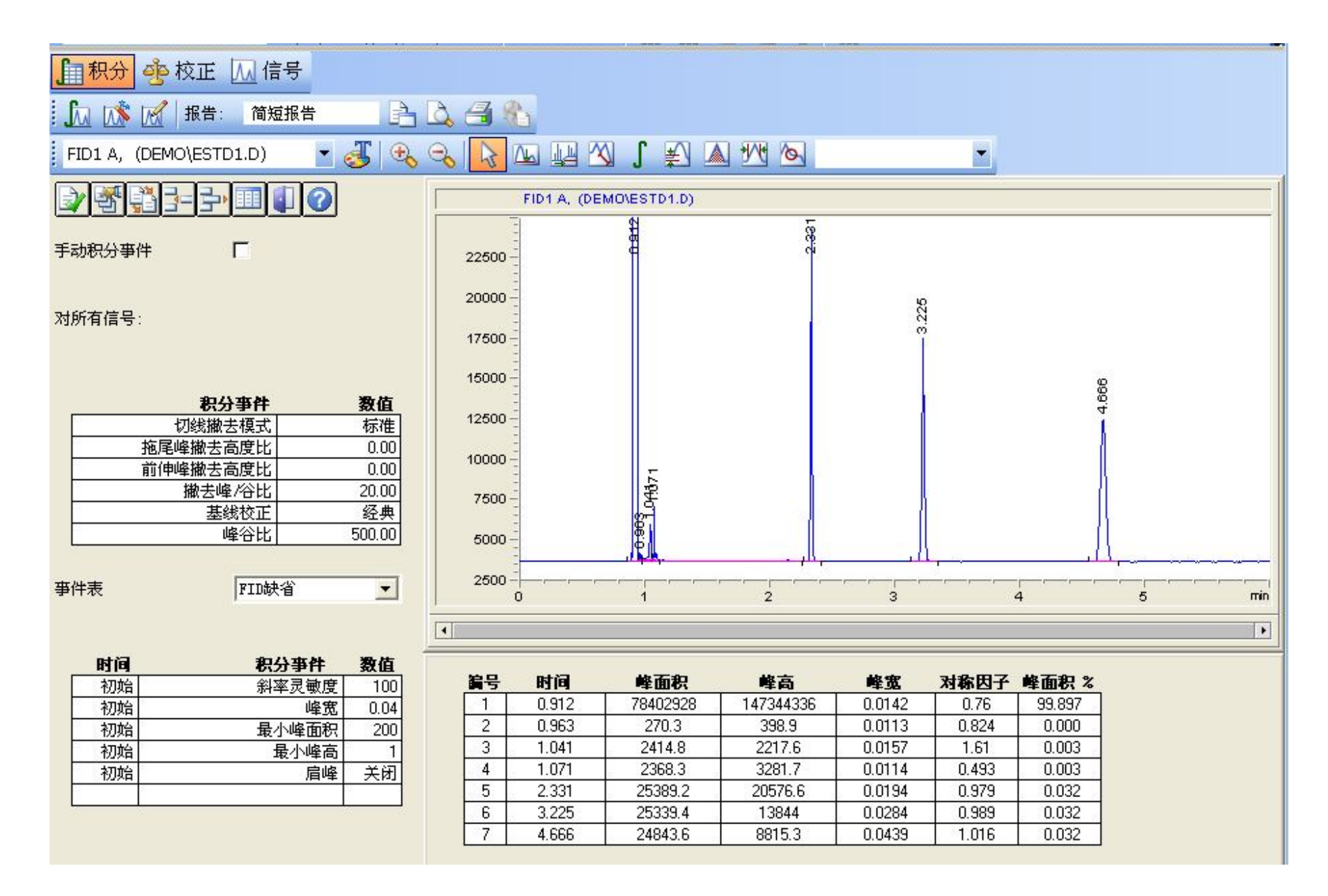

一般需要修改的参数为斜率灵敏度、最小峰面积、最小峰高。

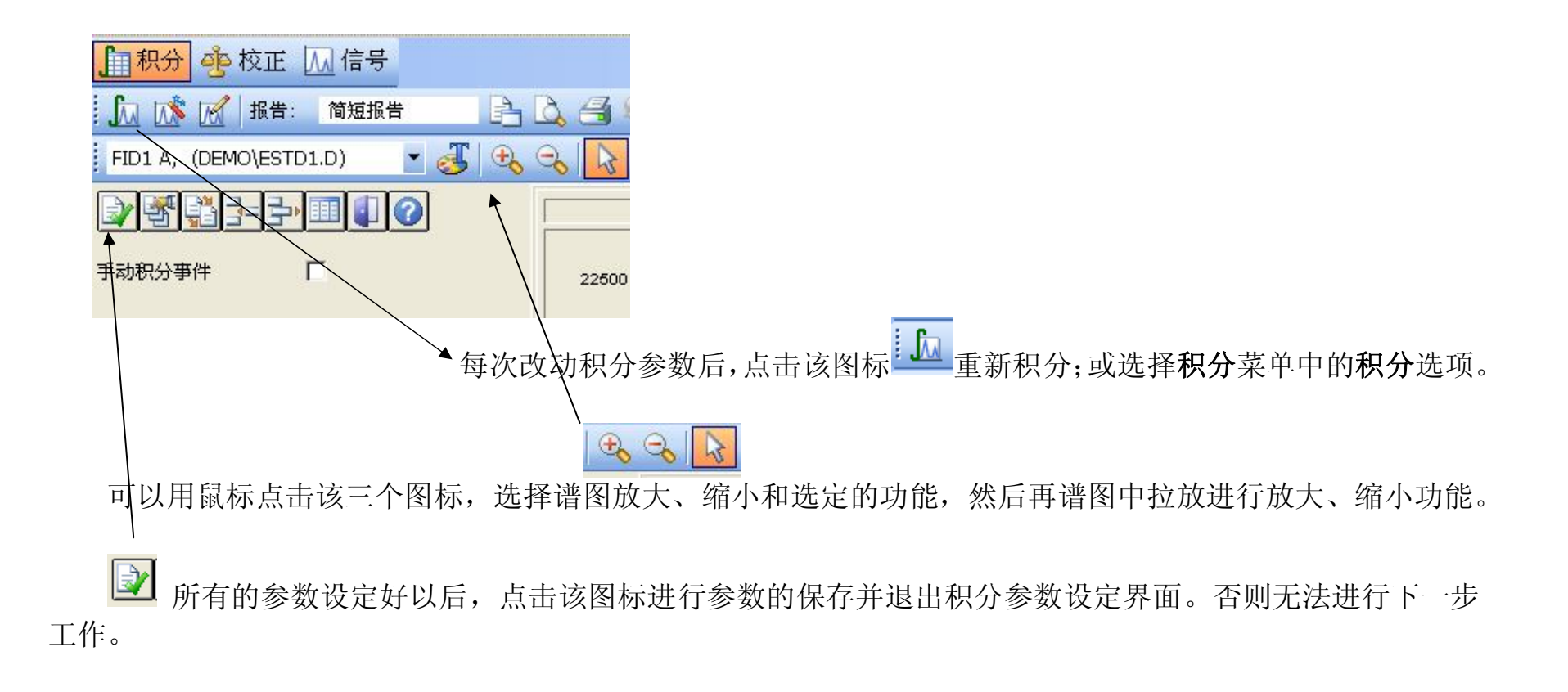

## 四、建立校正表

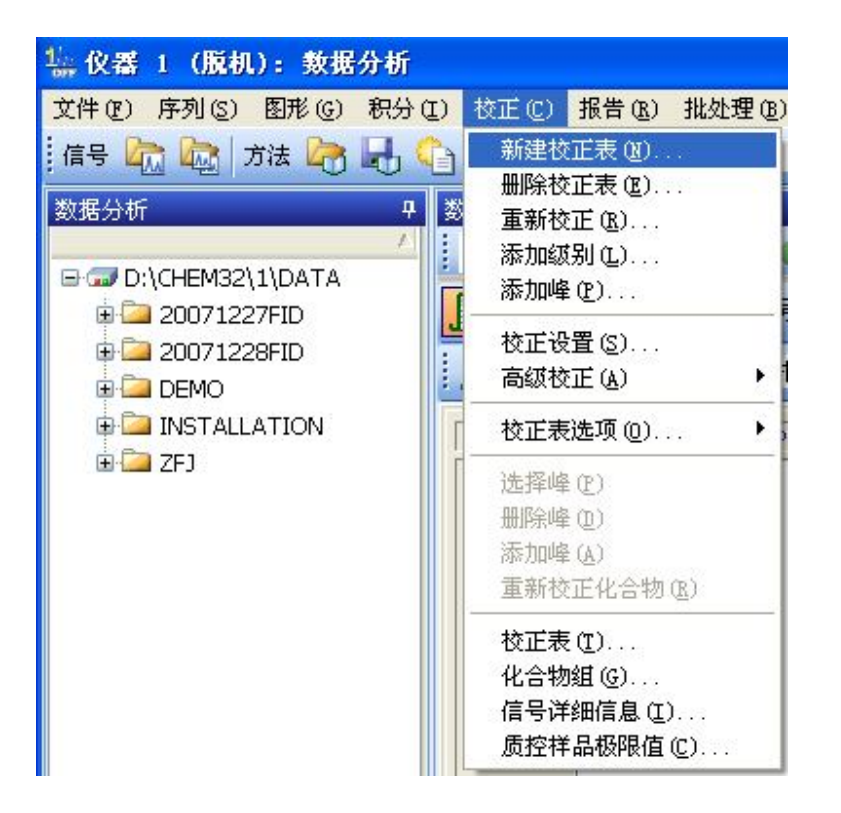

## 图中:级别1表示为第一个浓度的标样。 不需要在该图中做任何改动,按确定进入下一步。

| 校正: 仪器 1    |
|-------------|
| 新建校正表       |
| 校正表         |
| ○ 手动设定      |
| ④ 自动设定 级别 1 |
| 缺省含量 0.000  |
| 校正模式        |
| □ 每个信号单独计算  |
|             |
| 确定 取消 帮助    |

在图中可以用鼠标选定要定量的峰,在下面的表格中会用黑色显示该峰的信息。在该行的化合物栏中输入 名称,在含量栏中输入该组份的浓度。

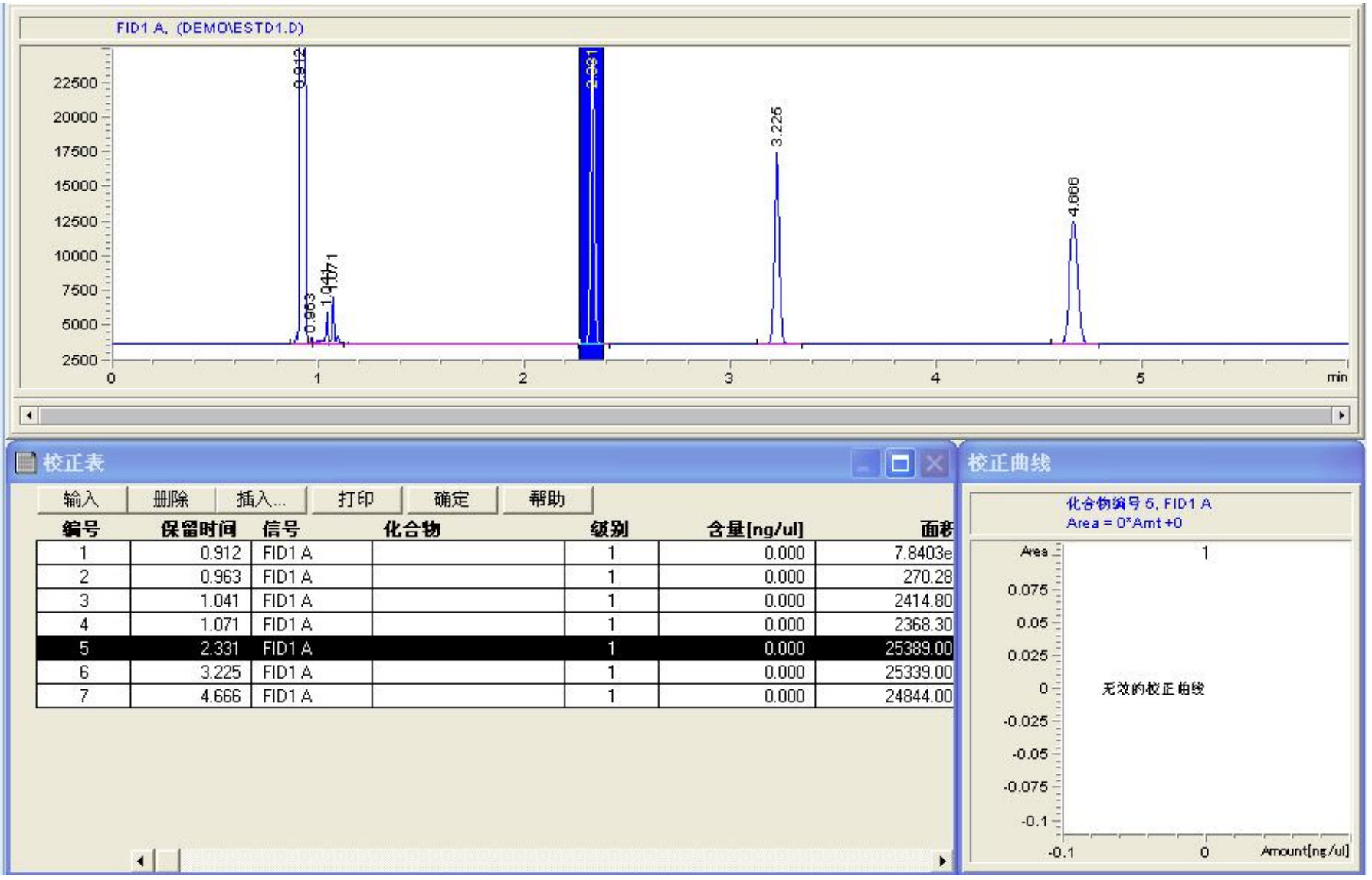

输入名称和浓度后,点击其他行后可以在右边看到校正曲线。

## 依次将所有要定量的组份信息输入表中:

| 📓 校正表 |       |        |    |    |    |    |           |          |
|-------|-------|--------|----|----|----|----|-----------|----------|
| 输入    | 删除 指  | [入 ]   | 打印 | 确定 | 帮助 | 1  |           |          |
| 编号    | 保留时间  | 信号     | 化  | 合物 |    | 级别 | 含量[ng/ul] | 面形       |
| 1     | 0.912 | FID1 A |    |    | l. | 1  | 0.000     | 7.8403e  |
| 2     | 0.963 | FID1 A | 0  |    | Ĵ. | 1  | 0.000     | 270.28   |
| 3     | 1.041 | FID1 A | 0  |    | Ĵ  | 1  | 0.000     | 2414.80  |
| 4     | 1.071 | FID1 A | 0  |    | Ĵ  | 1  | 0.000     | 2368.30  |
| 5     | 2.331 | FID1 A | AS | DF | Ĵ  | 1  | 100.000   | 25389.00 |
| 6     | 3.225 | FID1 A |    |    |    | 1  | 0.000     | 25339.00 |
| 7     | 4.666 | FID1 A |    |    |    | 1  | 0.000     | 24844.00 |

| 校正表 |       |        |    |     |    |    |           |          |
|-----|-------|--------|----|-----|----|----|-----------|----------|
| 输入  | 删除    | 插入     | 打印 | 确定  | 帮助 |    |           |          |
| 编号  | 保留时间  | 信号     | Ĥ  | 合物  |    | 级别 | 含量[ng/ul] | 面表       |
| 1   | 0.912 | FID1 A |    |     |    | 1  | 0.000     | 7.8403e  |
| 2   | 0.963 | FID1 A | 1  |     | 3  | 1  | 0.000     | 270.28   |
| 3   | 1.041 | FID1 A | 1  |     | 3  | 1  | 0.000     | 2414.80  |
| 4   | 1.071 | FID1 A | Ĩ  |     | 3  | 1  | 0.000     | 2368.30  |
| 5   | 2.331 | FID1 A | A  | SDF | 2  | 1  | 100.000   | 25389.00 |
| 6   | 3.225 | FID1 A | SI | DFG | 3  | 1  | 100.000   | 25339.00 |
| 7   | 4.666 | FID1 A | SI | DFG | 3  | 1  | 100.000   | 24844.00 |

全部输入后确认没有错误输入,点击确定。

| ■ 校正表 |    |    |    |    |    |    |  |  |  |
|-------|----|----|----|----|----|----|--|--|--|
|       | 输入 | 删除 | 插入 | 打印 | 确定 | 帮助 |  |  |  |

点击是,删除含量为零的行----表示该组份不需要定量

| 校正表:  | 仪器 1  🔣    |
|-------|------------|
| ?     | 删除含量为零的行?  |
| [ 是(] | <u></u> 否创 |

- A 如果只有一个浓度的标样,则直接进入到
- B 如果有几个浓度,则调入第二个浓度的标样谱图。

| 14 仪器  | 1 (版材 | い: 数規  | 分析   |
|--------|-------|--------|------|
| 文件 (2) | 序列(S) | 图形 (G) | 积分(1 |
| 调用信    | 号(G)  |        | H-C  |
| 重叠信    | 号(0)  | -      |      |
| 扣除空    | 白运行也  | )      | 4    |
| 快照(1   | 9     |        |      |
| 导入文    | (件(王) | - E    |      |
| 导出文    | (住)   | I      |      |

选择文件名称

| 调用信号 : 仪器 1                      |              |   |           |
|----------------------------------|--------------|---|-----------|
| 文件名 (M):<br>RETTE D              | <br>         |   | 确定        |
| 100fi d20. d                     |              | ~ |           |
| 100fid5.d<br>100fid50.d          |              |   | 帮助(H)     |
| estal. a<br>esta3. a<br>esta5. a | DEMO         |   | 网络        |
| istd1. d<br>istd3. d             |              | > |           |
|                                  | 驱动器 (V):     |   |           |
| 文件信息 (I)                         | d: DATAPART1 | • | 显示细节(U)>> |

从第二个浓度的谱图开始,只能优化谱图,不能再修改积分参数。

#### 选择下面菜单,可以输入第二个浓度的组份信息。

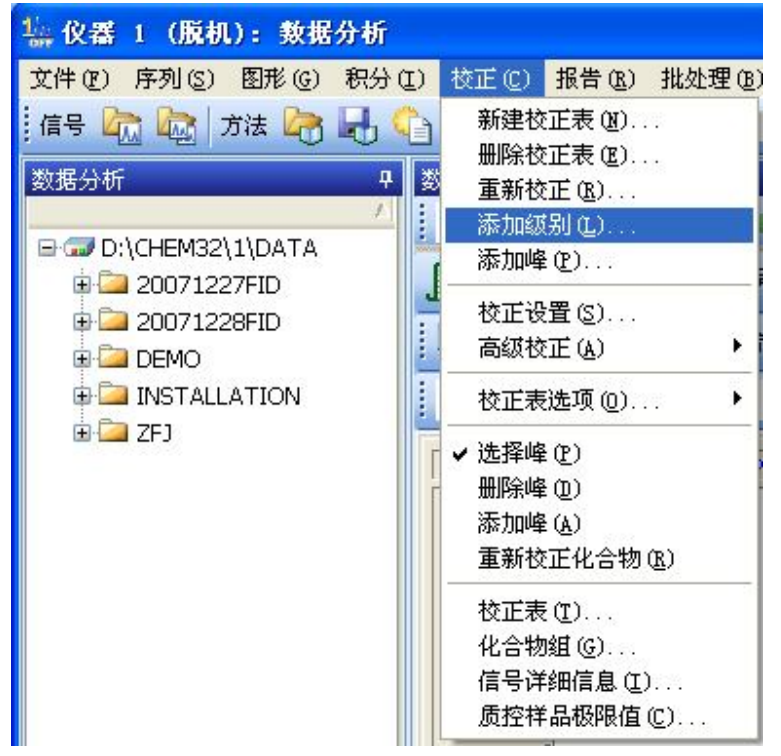

级别2表示第二个浓度。

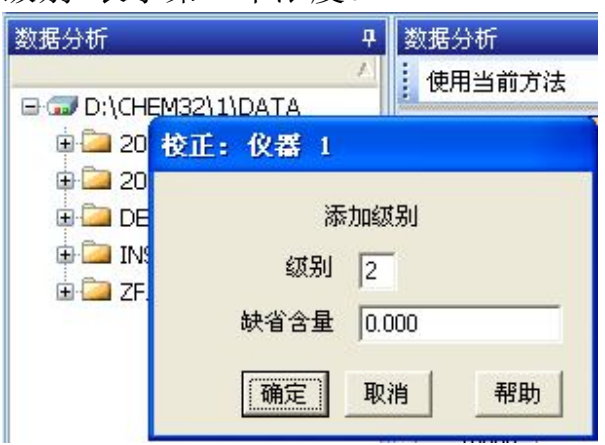

#### 在对应的组份第二个级别的含量栏中输入浓度。

|    | 校正表 |      |          |    |     |      |    |           |          |
|----|-----|------|----------|----|-----|------|----|-----------|----------|
|    | 输入  | 删除   | 插入       | 打印 | 确定  | 帮助   |    |           |          |
| 10 | 编号  | 保留时间 | 信号       | 化  | 合物  |      | 级别 | 含量[ng/ul] | 面彩       |
|    | 1   | 2.32 | 5 FID1 A | AS | DF  | (*). | 1  | 100.000   | 25389.00 |
|    |     |      |          |    |     |      | 2  | 245.000   | 61016.00 |
|    | 2   | 3.22 | 1 FID1 A | SD | )FG |      | 1  | 100.000   | 25339.00 |
|    |     |      |          | 1  |     |      | 2  | 245.000   | 61467.00 |
|    | 3   | 4.66 | 4 FID1 A | DF | GH  |      | 1  | 100.000   | 24844.00 |
|    |     |      |          |    |     | l.   | 2  | 245.000   | 61506.00 |

点击确定。

| 校正表 |    |    |    |    |    |
|-----|----|----|----|----|----|
| 输入  | 删除 | 插入 | 打印 | 确定 | 帮助 |

如果还有第三、第四·····浓度的标样,则返回到12页的B开始循环,直到所有浓度的标样信息输入完毕,进入下一步。

调出要定量计算的未知品谱图。

| 14 仪番      | 1 (版初          | 1): 数据       | 分析   |
|------------|----------------|--------------|------|
| 文件(图)      | 序列(S)          | 图形 (G)       | 积分(1 |
| 调用信        | 号(G)           | 1            | H.C  |
| 重叠信<br>扣除空 | ;号@)<br>泊运涨∰®) | )            | 7    |
| 快照(1       | D C            |              |      |
| 导入文        | (件(王)          | 3 <b>•</b> 3 |      |
| 导出文        | (住(王)          |              |      |

#### 选择文件名称

| 调用信号 : 仪器 1                      |   |                      |   |           |
|----------------------------------|---|----------------------|---|-----------|
| 文件名 (2):<br>IRSTIN: ID           |   | 文件夹 (I):<br>d:\\demo |   | 确定        |
| 100fi d20. d                     | ~ | CHEM32               | ~ | 取消        |
| 100fid5.d<br>100fid50.d          |   |                      |   | 帮助(H)     |
| estal. a<br>esta3. d<br>esta5. d |   | DEMO                 |   | 网络        |
| istd1.d<br>istd3.d               | ~ |                      | > |           |
|                                  |   | 驱动器(V):              |   |           |
| 文件信息 (I)                         |   | d: DATAPART1         | • | 显示细节(U)>> |

### 选择下面菜单设定报告格式。

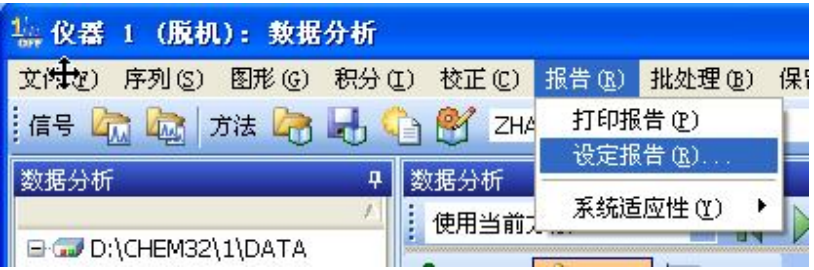

| 输出报告:        | 将报告打印到打印机,屏幕                                                     |               |                |
|--------------|------------------------------------------------------------------|---------------|----------------|
| 或者生成一        | 个报告文件 / /                                                        | 选择定量计算方法      |                |
| $\backslash$ |                                                                  |               |                |
|              | 设定报告: 仪器 1                                                       |               |                |
| /            | 输出报告                                                             | 定量结果          |                |
|              |                                                                  | 定量: 外标法 🔄     |                |
|              | 「文件で」<br>「文件で」<br>「ズギで」<br>「ズギで」<br>「<br>、TXT (工)」<br>「、EMF (正)」 | 基于: 峰面积       |                |
|              | 文件前缀                                                             | 排列方式:  信号     |                |
|              | Report F. XLS (X) F. HTM (H)                                     | 信号选项(0)       |                |
|              | 类型                                                               |               |                |
|              | 报告格式:│简短报告                                                       |               |                |
|              | □ 样品信息显示在每一页(I) □ ▼ 添加                                           | 加馏分表格和标记      |                |
|              | ▼添加色谱图输出 (4) 「添加                                                 | 加色谱峰加和表       |                |
|              |                                                                  |               |                |
|              | ○ 单独报告 ● 与校正峰一起报告                                                | ○ 不报告         |                |
|              | 色谱图输出                                                            |               |                |
|              | ○ 纵向 (B)                                                         | 打印比例(%页)      |                |
|              |                                                                  | tia: 90 🗮 🖈   |                |
|              |                                                                  |               |                |
|              |                                                                  | TROL          |                |
|              |                                                                  | 帮助            |                |
|              |                                                                  |               |                |
|              |                                                                  |               |                |
|              |                                                                  | 输出报告中语图所占的比例。 | 时间(横坐标)        |
|              |                                                                  |               | <b>呃应(纵坐标)</b> |

选择下面菜单打印报告。

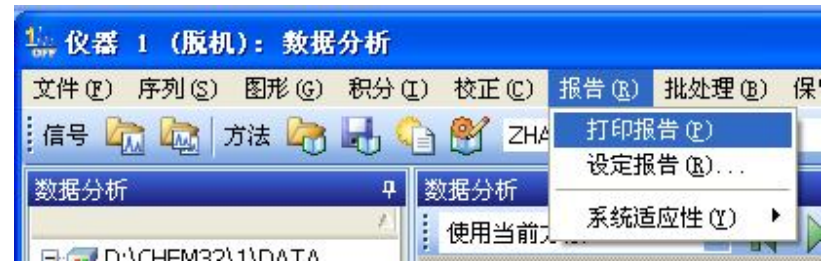

可以在屏幕上看到报告,下拉后可以看到组份名称和浓度。可以选择打印键将报告打印到打印机上。

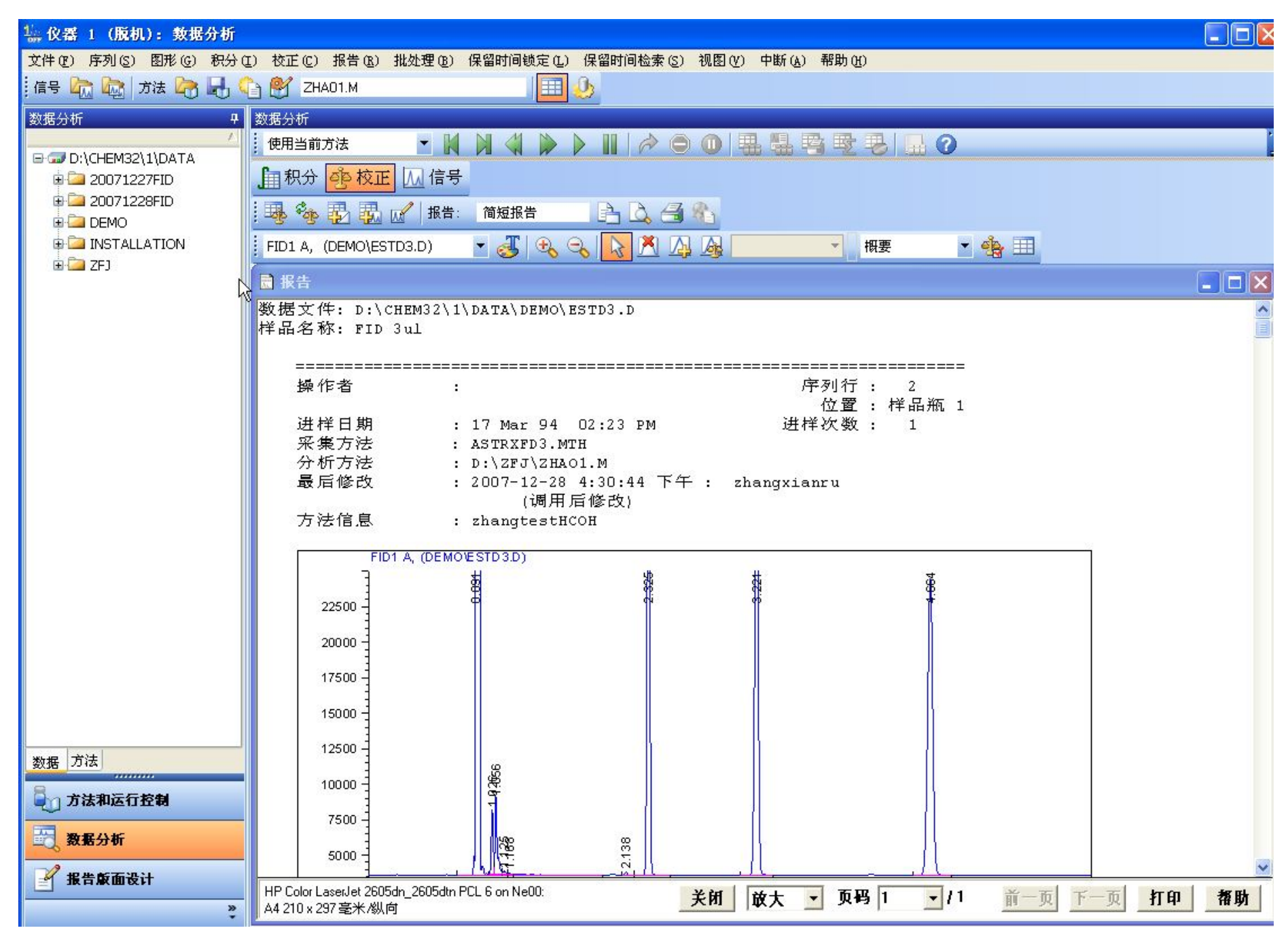